## HƯỚNG DẪN THANH TOÁN TIỀN NƯỚC TỪ DỊCH VỤ BANKPLUS CỦA VIETTEL

Có 2 cách thanh toán từ dịch vụ bankplus Viettel:

# 1. Thanh toán qua ứng dụng Bankplus của Viettel. <u>Bước 1:</u>

- Trên màn hình điện thoại ta chọn ứng dụng Bankplus của Viettel.

## **Bước 2:**

 Từ màn hình bankplus chọn Trả tiền điện, nước, hóa đơn.

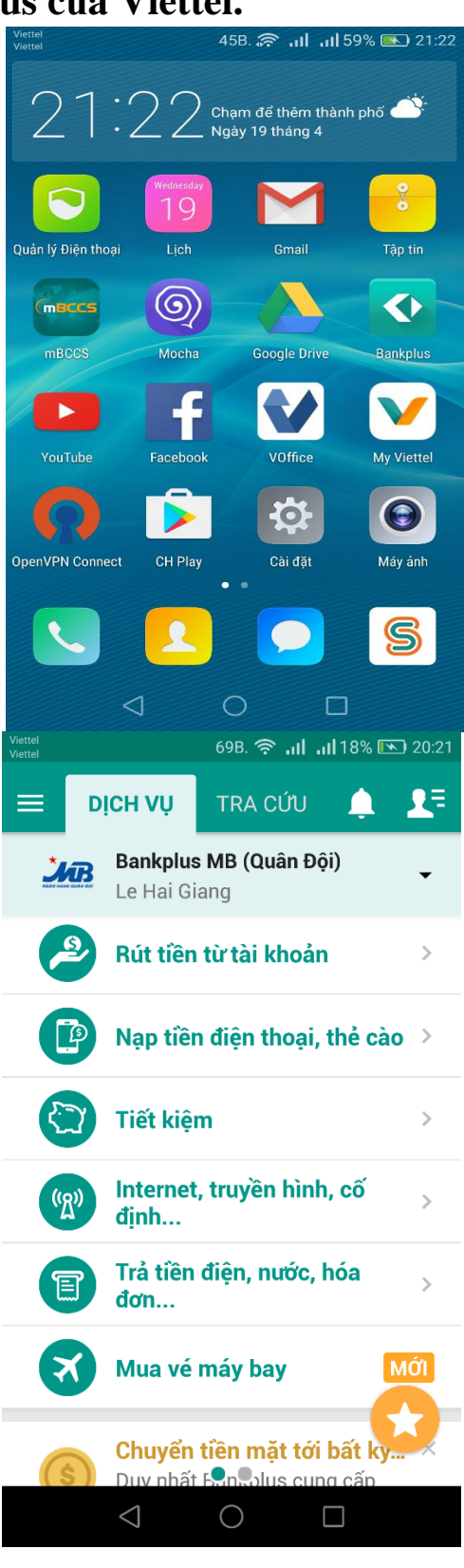

#### **Buóc 3:**

Bước 4:

-

- Chọn biểu tượng Nước.

màn hình hiện ra như hình bên.

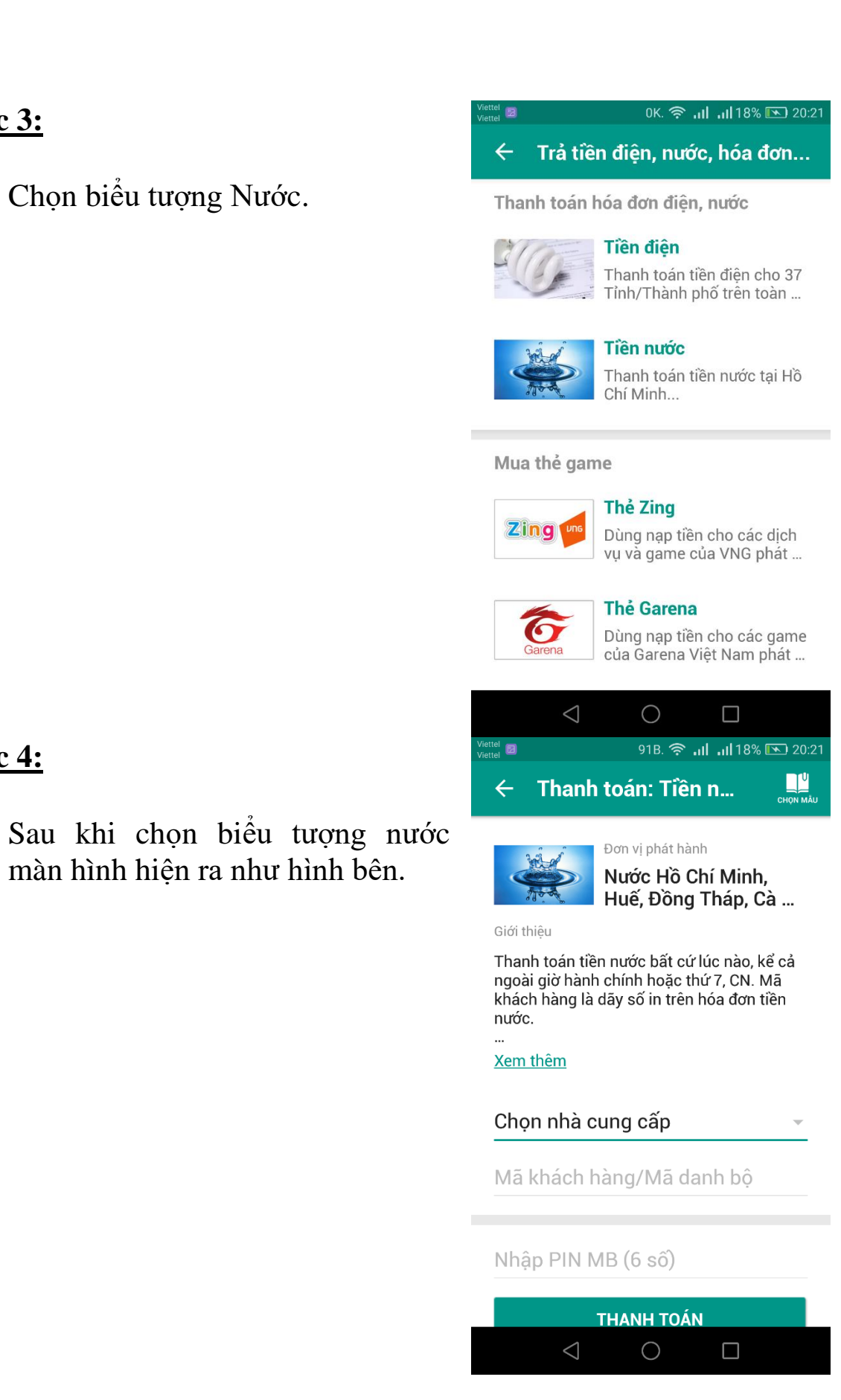

## <u>Bước 5:</u>

- Chọn nhà cung cấp: Nước Cà Mau.
- Nhập mã khách hàng cần thanh toán.
- Nhập mật khẩu Bankplus (6 số)

Chọn vào biểu tượng thanh toán.

| Viettel 📄 😰<br>Viettel                                                                                                    | 3.1K. 🛜 📶 📶 18% 💌 20:22                                                        |  |  |  |
|----------------------------------------------------------------------------------------------------|--------------------------------------------------------------------------------|--|--|--|
| ← Thanh                                                                                                    | i toán: Tiền n 💾                                                               |  |  |  |
| A CONTRACTOR                                                                                                    | Nước Hồ Chí Minh,<br>Huế, Đồng Tháp, Cà                                        |  |  |  |
| Giới thiệu                                                                                                    |                                                                                |  |  |  |
| Thanh toàn tiền nước bất cứ lúc nào, kế cá<br>ngoài giờ hành chính hoặc thứ 7, CN. Mã<br>khách hàng là dãy số in trên hóa đơn tiền<br>nước. |                                                                                |  |  |  |
| <br><u>Xem thêm</u>                                                                                                    |                                                                                |  |  |  |
| Nước Cà M                                                                                                    | au 🔹                                                                           |  |  |  |
| 02007446                                                                                                    |                                                                                |  |  |  |
| •••••                                                                                                    | 8                                                                              |  |  |  |
|                                                                                                    | τμανίμ τοάνι                                                                   |  |  |  |
|                                                                                                    |                                                                                |  |  |  |
| $\bigtriangledown$                                                                                                    | $\bigcirc$                                                                     |  |  |  |
| Viettel 🛛 🗃                                                                                                    | ок. 🎓 ліі ліі 19% 💽 20:23                                                      |  |  |  |
| ← Thanh                                                                                                    | toán: Tiền n                                                                   |  |  |  |
|                                                                                                    | Nước Hồ Chí Minh,<br>Huế, Đồng Tháp, Cà                                        |  |  |  |
| Giới thiệu                                                                                                    |                                                                                |  |  |  |
| Xac nhan th<br>139.150 VN<br>ma KH 0200<br>giao dich.                                                                                       | anh toan hoa don nuoc<br>D cho KH Tran Quoc Anh,<br>)7446. Nhap 1 de thuc hien |  |  |  |
| 1                                                                                                    |                                                                                |  |  |  |
| Hủy                                                                                                    | Gửi                                                                            |  |  |  |
|                                                                                                    |                                                                                |  |  |  |
| Nhập PIN M                                                                                                    | /IB (6 số)                                                                     |  |  |  |
|                                                                                                    | THANH TOÁN                                                                     |  |  |  |

 $\triangleleft$ 

 $\bigcirc$ 

## Bước 6:

- Sau chọn thanh toán màn hình sẽ thông báo số tiến cần thanh toán.
- Chọn 1 và gửi để thực hiện thanh toán.

= > Đến đây hệ thống sẽ trả về 1 tin nhắn thống báo việc thanh toán đã thành công.

| n   | *123#                                                                                                    |                                                                                     |                           |
|-----|----------------------------------------------------------------------------------------------------|-------------------------------------------------------------------------------------|---------------------------|
| 11  |                                                                                                    |                                                                                     |                           |
|     | +                                                                                                    | 0                                                                                   | Q                         |
|     | Tạo liên lạc mới                                                                                                    | Lưu vào liên lạc có sẫn                                                             | Gửi tin nhấn              |
|     | 1                                                                                                    | 2<br>ABC                                                                            | 3<br>DEF                  |
|     | <b>4</b><br>GHI                                                                                                    | 5<br>JKL                                                                            | <b>6</b><br>MNO           |
|     | <b>7</b><br>PQRS                                                                                                    | <b>8</b><br>TUV                                                                     | 9<br>WXYZ                 |
|     | <b>★</b> (P)                                                                                                    | $\mathbf{O}_{+}$                                                                    | <b>#</b>                  |
|     | ☆<br><b>い</b>                                                                                                    | Viettel                                                                             | ettel 🗵                   |
|     | $\bigtriangledown$                                                                                                    | $\bigcirc$                                                                          |                           |
|     | Viettel  Viettel                                                                                                    | 0K. 🋜 പി                                                                            | <b></b>                   |
|     |                                                                                                    |                                                                                     |                           |
|     |                                                                                                    | *123#                                                                               |                           |
| oán |                                                                                                    | *123#                                                                               |                           |
| oán | BankPlus V                                                                                                    | *123#<br><sup>лт-мв</sup>                                                           | -                         |
| oán | BankPlus V<br>1.Chuyen ti<br>2.Cuoc vier                                                                                                  | *123#<br>/T-MB<br>ien<br>in thong                                                   |                           |
| oán | BankPlus V<br>1.Chuyen ti<br>2.Cuoc vier<br>3.Tiet kiem<br>4.Thanh to                                                                     | *123#<br>/T-MB<br>ien<br>h thong<br>an dich vu                                      |                           |
| oán | BankPlus V<br>1.Chuyen ti<br>2.Cuoc vier<br>3.Tiet kiem<br>4.Thanh to<br>5.Trai tim c<br>6.Tai khoar                                      | *123#<br>T-MB<br>ien<br>n thong<br>an dich vu<br>sho em                             |                           |
| oán | BankPlus V<br>1.Chuyen ti<br>2.Cuoc vier<br>3.Tiet kiem<br>4.Thanh to<br>5.Trai tim c<br>6.Tai khoar<br>7.Cai dat                         | *123#<br>AT-MB<br>len<br>thong<br>an dich vu<br>sho em                              |                           |
| oán | BankPlus V<br>1.Chuyen ti<br>2.Cuoc vier<br>3.Tiet kiem<br>4.Thanh to<br>5.Trai tim c<br>6.Tai khoar<br>7.Cai dat<br>4                    | *123#<br>T-MB<br>ten<br>thong<br>an dich vu<br>tho em                               |                           |
| oán | BankPlus V<br>1.Chuyen ti<br>2.Cuoc vier<br>3.Tiet kiem<br>4.Thanh to<br>5.Trai tim c<br>6.Tai khoar<br>7.Cai dat<br>4                    | *123#<br>T-MB<br>ien<br>thong<br>an dich vu<br>tho em<br>tho                        | Gửi                       |
| oán | BankPlus V<br>1.Chuyen ti<br>2.Cuoc vier<br>3.Tiet kiem<br>4.Thanh to<br>5.Trai tim c<br>6.Tai khoar<br>7.Cai dat<br>4<br>Hủy<br>Hủy      | *123#<br>T-MB<br>ien<br>thong<br>an dich vu<br>tho em<br>tho<br>(                   | Gửi<br>#                  |
| oán | BankPlus V<br>1.Chuyen ti<br>2.Cuoc vier<br>3.Tiet kiem<br>4.Thanh to<br>5.Trai tim c<br>6.Tai khoar<br>7.Cai dat<br>4<br>Hủy<br>★<br>(P) | *123#<br>/T-MB<br>ien<br>n thong<br>an dich vu<br>sho em<br>n<br>viettel<br>Viettel | Gửi<br>#;<br>(W)<br>ettel |

# 2. Thanh toán qua hình thức USSD Bước 1:

 Từ điện thoại di động thực hiện bấm \*123# và gọi đi.

## **Bước 2:**

- Bấm chọn 4 tương ứng thanh toán dịch vụ.

# <u>Bước 3:</u>

- Bấm chọn 2 tương ứng với nước:

## <u>Bước 4:</u>

 Bấm chọn 4 tương ứng nước Cà Mau

| Viettel 🔘 🗷 🥃 729B. 🛜 📶 📶 21% 💽 20:24 |  |  |  |  |
|---------------------------------------|--|--|--|--|
| *123#                                 |  |  |  |  |
|                                       |  |  |  |  |
| Chon dich vu thanh toan:<br>1.Dien    |  |  |  |  |
| 2.Nuoc<br>3.Game                      |  |  |  |  |
| 4.Truyen hinh<br>5.Tai chinh          |  |  |  |  |
| 6.Bao hiem<br>7.Ung dung              |  |  |  |  |
| 8.Giao duc<br>#.Quay lai              |  |  |  |  |
| 2                                     |  |  |  |  |
|                                       |  |  |  |  |
| Hủy Gửi                               |  |  |  |  |
| <b>* 0 #</b> (W)                      |  |  |  |  |
| ☆ Viettel C <sup>2</sup> Viettel <    |  |  |  |  |
|                                       |  |  |  |  |
| Viettel 🕲 🖉 🥁 0K. 🎅 📶 📶 21% 💽 20:24   |  |  |  |  |
| *123#                                 |  |  |  |  |
|                                       |  |  |  |  |
| Thanh toan hoa don tien nuoc:         |  |  |  |  |
| 1.Nuoc HCM<br>2.Nuoc Hue              |  |  |  |  |
| 3.Nuoc Dong Thap<br>4.Nuoc Ca Mau     |  |  |  |  |
| 5.Nuoc Dong Nai<br>6.Nuoc Soc Trang   |  |  |  |  |
| 4                                     |  |  |  |  |
|                                       |  |  |  |  |
| Hủy Gửi                               |  |  |  |  |
| * 0 #                                 |  |  |  |  |
| ☆ 📞 Viettel 😢 Viettel 🗵               |  |  |  |  |
|                                       |  |  |  |  |

#### **Bước 5:**

 Nhập mã khách hàng, ví dụ hình bên là khách hàng có mã 02007446.(Mã số khách hàng được hướng dẫn xác định tại phần 3).

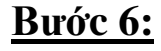

- Sau khi thực hiện bước 5 màn hình hiện ra bản thông báo số tiền cần thanh toán.
- Thực hiện ấn 1 để thực hiện thanh toán.

= > Đến đây hệ thống sẽ trả về 1 tin nhắn thống báo việc thanh toán đã thành công.

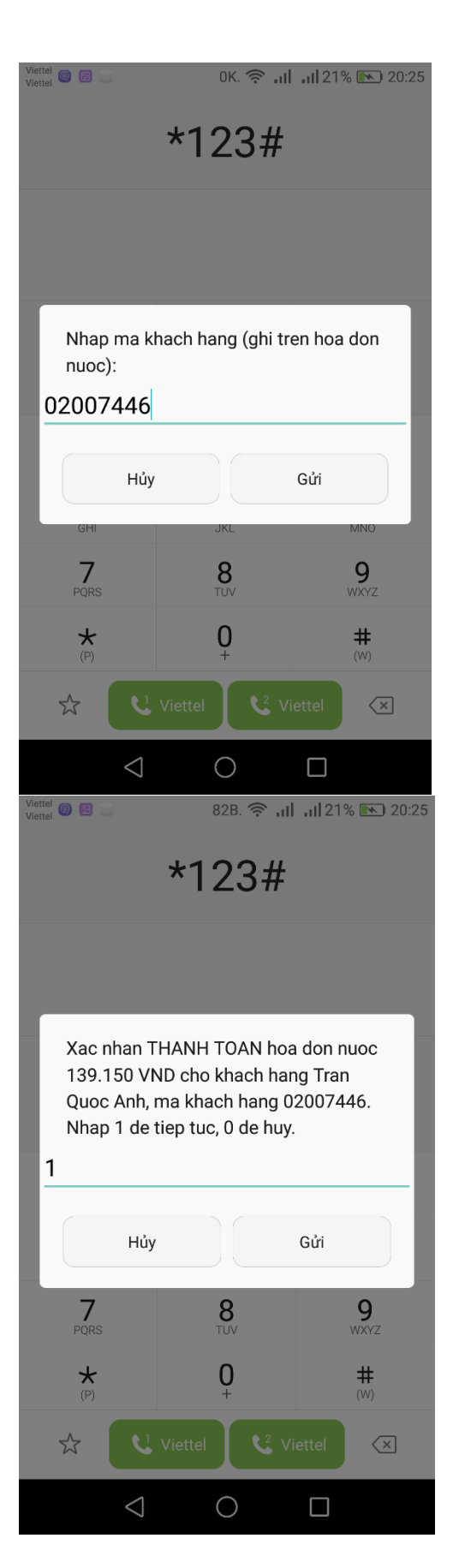

Để sử dụng dịch vụ thuê bao phải được đăng ký dịch vụ Bankplus. Nếu chưa đăng ký dịch vụ liên hệ số điện thoại: 0780.6250178 để đăng ký.